1. 電子入札システム(利用者登録)起動
 ◆電子入札システムトップメニュー

利用者登録のリンクを押下して利用者登録を起動します。

| ittps://www.calsebid.pref.wakayama.lg.jp/CAL5/Accepter/index.jsp?Kil D = 🔒 🗟 C × 🧔 CALS/EC x |  |
|----------------------------------------------------------------------------------------------|--|
|                                                                                              |  |
|                                                                                              |  |
| 「利用者登録/電子人札」選択画面(受注者用)                                                                       |  |
| 利用者登録                                                                                        |  |
|                                                                                              |  |
|                                                                                              |  |
| 「「「「「「ない」」」<br>「「「「「ない」」」<br>「「「」」」<br>「「」」」<br>「「」」」<br>「「」」」<br>「」」」                       |  |
|                                                                                              |  |
|                                                                                              |  |
|                                                                                              |  |
|                                                                                              |  |
|                                                                                              |  |
|                                                                                              |  |
|                                                                                              |  |
|                                                                                              |  |
|                                                                                              |  |
|                                                                                              |  |
|                                                                                              |  |
|                                                                                              |  |

◆利用者登録メニュー

電子入札システムに対して利用者登録を行います。

「登録」を押下すると、PIN番号入力ダイアログが表示されますので、PIN番号を入力します。

| CALS/EC - Windows           | Internet Explorer                                                   |                       |        |
|-----------------------------|---------------------------------------------------------------------|-----------------------|--------|
| 和歌山県<br>Stavars Preference  | 2008年05月22日 23時01分                                                  | 和歌山県<br>公共工事等電子入札システム | Ø      |
| <ul> <li>利用者登録処理</li> </ul> | 利用者登録メニュー                                                           |                       |        |
|                             | 必要なファイルを読み込んでいますので<br>時刻表示がされるまで、操作をしないで<br><sup>PIN番号入力ダイアログ</sup> | ·<br>下さい。<br>         |        |
|                             | PIN番号を入力してください。                                                     |                       |        |
|                             | PIN番号:                                                              |                       |        |
|                             | <u>ОК</u> キャンセル                                                     |                       |        |
|                             | 登録変更 ICカー                                                           | ド更新                   |        |
|                             |                                                                     |                       |        |
|                             |                                                                     |                       |        |
|                             |                                                                     |                       |        |
| アプレットが開始されました。              |                                                                     | 🕞 🗸 信頼済みサイト 🧧         | 100% - |

## 2. 資格審査情報検索

## ◆資格審査情報検索画面

利用者登録を行うための資格審査情報を入力します。

「登録番号」には、工事は建設業許可番号を、業務は和歌山県より通知されている業者番号を入力し、「商号又は名称」には、企業名を入力して「検索」ボタンを押下します。

| CALS/EC - Windows I | nternet Explorer                                                                                                    |                       |                                                   |    |
|---------------------|----------------------------------------------------------------------------------------------------|-----------------------|---------------------------------------------------|----|
|                     | 2008年03月                                                                                                    | 07日 16時59分            | 和歌山県<br>公共工事等電子入札システム                             | Ø  |
| ○利用者登録処理<br>□       | 資格                                                                                                    | <b>垎審査情報検</b> 索       |                                                   | ^  |
|                     | 資格審査情報の検索を行います。登新<br>(※)の項目は、必須入力です。                                                                                                    | <b>後番号と、確認のために商号又</b> | は名称を入力して下さい。                                      |    |
|                     | 登録番号 :                                                                                                    | (*) (                 | 半角英数字8文字)                                         |    |
|                     | 商号又は名称 :                                                                                                    | (*) (                 | 60文字以内)                                           |    |
|                     | <ul> <li>         ・工事の場合:許可種別(2ケタ)+許可番号(6ケタ)の合語         ・(例)30000123(和歌山県知事許可(30)業者で、許可番号         、「特-19」や「般-17」などは入力しないでください。         ※許可番号が第123号など6ケタに満たない場合、前に         ・業務の場合:和歌山県から送付した「入札参加資格認定:         (例)80001234     </li> <li>         ・商号又は名称の入力について         ・商号又は名称の入力について         ・商号又は名称の入力について         ・商号又は名称の中では、スペースを使用しないようお願い         正しい入力例→「株式会社和歌山建設」、「和歌山建設有     </li> </ul> |                       | りこしてください。<br>1た業者番号(「80」で始まる8ケタの半角数字<br>会社和歌山営業所」 | E) |
|                     | 誤った人力例→1(株)和歌山建設」、1株式会社 和歌山                                                                                                    | 」建設」、「和歌山建設(有)」、「     | 和歌山建設株式会社 和歌山宮葉所」                                 | ~  |

### ※注意事項

〇登録番号の入力について

・建設工事業者の場合:許可種別(2ケタ)+許可番号(6ケタ)の合計8ケタの半角数字

許可種別

和歌山県知事許可のとき 30 (和歌山県以外の都道府県知事許可の場合は、技術調査課へお問い合わせください。)

国土交通大臣許可のとき 00

#### 許可番号

許可通知書に記載されている許可番号の「第\_\_\_\_\_号」の下線の部分(6ケタに満たない場合、前に「0」をつけて6ケタにしてください。)

(例)和歌山県知事許可の場合

許可通知書に記載されている許可番号が 和歌山県知事許可(般-17)第123号 のとき

↓ ↓ 30 + 000123 → 30000123 を入力してください。

国土交通大臣許可の場合

許可通知書に記載されている許可番号が 国土交通大臣許可(特-19) 第999999号 のとき

00 + 999999 → 00999999 を入力してください。

※「般-17」や「特-19」などは入力項目ではありません。

・測量・コンサル等業務業者の場合:和歌山県から送付した「入札参加資格認定通知書」の添付書類に記載された業者番号(「80」で始まる8ケタの半角数字) (例)80001234

#### **〇商号又は名称の入力について**

・商号又は名称は、全て全角で入力願います。

- ・(株)や(有)の表示は、「株式会社」「有限会社」と入力願います。
- ・商号又は名称の中では、スペース(空白)を使用しないようお願いします。

正しい入力例→「株式会社和歌山建設」、「和歌山建設有限会社」、「和歌山建設株式会社和歌山営業所」

誤った入力例→「(株)和歌山建設」、「株式会社 和歌山建設」、「和歌山建設(有)」、「和歌山建設株式会社 和歌山営業所」

Oシステム使用禁止文字について

3. 利用者情報登録

◆利用者登録画面

利用者情報を登録します。

「企業情報」「代表窓口情報」「ICカード利用部署情報」を入力し、「入力内容確認」ボタンを押下します。

入力した内容に間違いなければ「登録」ボタンを押下すると利用者登録が完了します。

※部署名は部署がなければ企業名を入力して下さい。

|                         | 利用者登録                                                                                                    |                        |
|-------------------------|----------------------------------------------------------------------------------------------------|------------------------|
|                         | 利用者登録では、業者情報とICカードの登<br>(※)の項目は、必須入力です。                                                                        | 緑を行います。                |
| 企業情報                    |                                                                                                    |                        |
| 企業名称<br>企業郵便番号<br>企業住所  | : 葉者15<br>:<br>: 住所15                                                                                          |                        |
| 代表者氏名<br>代表者役職          | : 代表者15<br>:                                                                                                   |                        |
| 代表電話番号                  | : 06-0000-0005                                                                                                 | (※)(半角 例:03-0000-0000) |
| 代表FAX番号                 | : 06-0000-1005                                                                                                 | (※)(半角 例:03-0000-0000) |
| 部署名                     | : 88                                                                                                    | (※)(30文字以内)            |
| 代表窓口情報                  |                                                                                                    |                        |
| 連絡先名称(部署名等)             | : 連絡先05                                                                                                    | (※)(60文字以内)            |
| 連絡先郵便番号                 | : 550-0013                                                                                                    | (※)(半角 例:123-4567)     |
| 連絡先住所                   | : 連絡先住所05                                                                                                    | (※)(60文字以内)            |
| 連絡先氏名                   | : 連絡先氏名05                                                                                                    | (※) (20文字以内)           |
| 連絡先電話番号                 | : 06-0000-2005                                                                                                 | (※)(半角 例:03-0000-0000) |
| 連絡先FAX番号                | : 06-0000-3005                                                                                                 | (※)(半角 例:03-0000-0000) |
| 連絡先メールアドレス              | : [5@mail.com                                                                                                  | (※)(半角100文字以内)         |
| ICカード利用部署情報             |                                                                                                    |                        |
| ICカード企業名称<br>ICカード取得者氏名 | :日立テスト県庁<br>:入制和当官14                                                                                           |                        |
| ICカード取得者住所              | : HITACHI Test Area Hitachi Test City                                                                          |                        |
| 連絡先名称(部署名等)             | :                                                                                                    | (※)(60文字以内)            |
| 連絡先郵便番号                 | :                                                                                                    | (※)(半角 例:123-4567)     |
| 連絡先住所                   | :                                                                                                    | (※)(60文字以内)            |
| 連絡先氏名                   | :                                                                                                    | (※)(20文字以内)            |
| 連絡先電話番号                 | :                                                                                                    | (※)(半角 例:03-0000-0000) |
|                         | :                                                                                                    | (※)(半角 例:03-0000-0000) |
| 連絡先FAX番号                | the second second second second second second second second second second second second second second second s |                        |